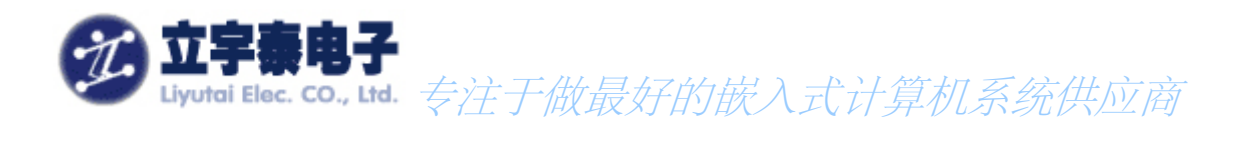

# <u>ARMSYS2410 开发套件Linux2.6.15 内核</u> 使用说明

Rev 1.1

2007年7月10日

### 杭州立字泰电子有限公司

HangZhou LiYuTai Elec.Co.,Ltd

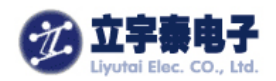

| 1 🕏                | 安装交叉编译器                                                                                                    | 1                                      |
|--------------------|----------------------------------------------------------------------------------------------------|----------------------------------------|
| 2                  | 锋了了。                                                                                                    | 1                                      |
|                    | 2. 1 解压内核                                                                                                    | 1                                      |
|                    | 2. 2 配置内核                                                                                                    | 1                                      |
|                    | 2. 3编译内核                                                                                                    | 3                                      |
| 2                  | 2. 4 准备好根文件系统                                                                                                    | 3                                      |
| 2                  | 2. 5 启动BOOTLOADER并设置启动参数                                                                                                    | 3                                      |
| 3 🖬                | 1化内核                                                                                                    | a                                      |
| ¢μ                 |                                                                                                    |                                        |
| 4.                 | NFS方式MOUNT主机1                                                                                                    | 3                                      |
| <b>4</b> .         | NFS方式MOUNT主机                                                                                                    | 3                                      |
| <b>4.</b>          | NFS方式MOUNT主机                                                                                                    | 335                                    |
| <b>4.</b>          | NFS方式MOUNT主机                                                                                                    | <b>3</b><br>3<br>5<br>5                |
| 4.<br>2<br>2<br>5. | NFS方式MOUNT主机                                                                                                    | <b>3</b><br>3<br>5<br>5<br>5           |
| <b>4</b> .         | NFS方式MOUNT主机       1         1.1在主机上启动NFS服务       1         1.2在目标板上进行设定       1         1.3启动LINUX       1         NFS方式更新文件系统       1         1.1更新文件系统       1 | <b>3</b><br>3<br>5<br>5<br>5<br>5<br>5 |

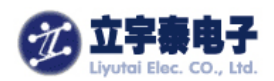

#### 感谢使用立宇泰电子研制生产的 ARMSYS2410 系列产品!

本文将指导你如何安装 ARMSYS2410 的 Linux 2.6.15 版内核。主要介绍了以下内容:

- 安装交叉编译器
- 解压并编译内核
- 利用 bootloader 下载固化内核
- 通过 nfs 方式建立 yaffs 根文件系统

跟随本文档进行操作之前,请在 PC 机上安装 Linux,我们的测试在 Red Hat 9.0 下进行。

- 如果您使用 linux2.4 请参考光盘中的另一篇文档——《ARMSYS2410 开发套件 Linux2.4.18 内核使用说明》。
- 如果您希望详细了解 u-boot 的使用,请查看另一篇文档——《如何使用 ARMSYS2410 配 套的 u-boot》。

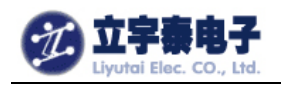

# 1 安装交叉编译器

(1)首先安装交叉编译toolchain,安装包位于光盘中的\Linux \ toolchain\ cross-3.4.3.tgz 在/usr/local 目录下建立名为arm的目录,进入该目录,执行解包:

### cd /usr/local/arm tar xjvf /mnt/cdrom/linux/toolchain/ cross-3.4.3.tgz

(2) 编辑/etc/profile, 找到 pathmunge /usr/local/sbin 在其下面添加一行:

### pathmunge /usr/local/arm/release-3.4.3/bin

这样,内核或其他应用程序的交叉编译均可用 arm-none-linux-gnueabi- 来指定使用该交叉编译器。

# 2 准备工作

### 2.1 解压内核

在根目录下建立 armsys2410 目录,进入该目录,执行解包:

mkdir armsys2410 cd armsys2410 tar xzvf /mnt/cdrom/linux/kernel/kernel-armsys2410-2.6.15-xxxxxx.tgz

这里 xxxxxxxx 的内容一般是日期,根据版本的不同而不同。

解压完毕后在 armsys2410 下产生 linux-2.6.15 目录,就是 linux 的内核源码包。

### 2.2 配置内核

命令行如下:

cd /armsys2410/ linux-2.6.15 make menuconfig

(1) 选中 Load an Alternate Configuration File, 敲空格进入:

杭州立宇泰电子有限公司 网址:<u>www.hzlitai.com.cn</u> <u>www.armsystem.com.cn</u> 第4页共22页

电话: 0571-56763523 56763526 传真: 0571-89902166

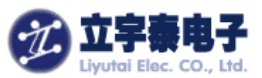

| ▶ root@192:/armsys2413/linux-2.6.15                                                                                                    | - 🗆 X    |
|----------------------------------------------------------------------------------------------------|----------|
| 文件(E) 编辑(E) 查看(V) 终端(T) 转到(G) 帮助(H)                                                                                                    |          |
| Linux Kernel v2.6.15.1 Configuration                                                                                                    | <b>^</b> |
| Linux Kernel Configuration<br>Arrow keys navigate the menu. <enter> selects submenus&gt;.<br/>Highlighted letters are hotkeys. Pressing <y> includes, <n> excludes<br/><m> modularizes features. Press <esc> (Esc&gt; to exit, <? > for Help, <!--2<br-->for Search. Legend: [*] built-in [] excluded <m> module &lt;&gt;</m></esc></m></n></y></enter> | ;        |
| Device Drivers><br>File systems><br>Profiling support><br>Fernel hacking><br>Security options><br>Cryptographic options><br>Library routines>                                                                                                    |          |
| Load an Alternate Configuration File<br>Save Configuration to an Alternate File                                                                                                    |          |
| <pre></pre>                                                                                                    |          |

输入 ARMSYS2410\_L35T32\_cfg, 这里 L35T32 表示你使用的液晶屏的型号。输入完成点 击 OK。如果你使用的不是这款屏,则需要继续按照(2)的步骤重新选择液晶屏的型号。否则 跳过第(2)步。

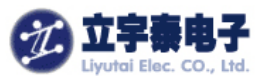

| ✓ root@19      | msys2413/linux=2.6.15                                                                              | <u> </u> |
|----------------|----------------------------------------------------------------------------------------------------|----------|
| 文件( <u>F</u> ) | 揖( <u>E</u> ) 查看( <u>V</u> ) 终端( <u>T</u> ) 转到( <u>G</u> ) 帮助( <u>H</u> )                          |          |
| Linux K        | 1 v2.6.15.1 Configuration                                                                          |          |
|                |                                                                                                    |          |
|                |                                                                                                    |          |
|                |                                                                                                    |          |
|                |                                                                                                    |          |
|                | Enter the name of the configuration file you wish<br>to load. Accept the name shown to restore the |          |
|                | configuration you last retrieved. Leave blank to                                                   |          |
|                | abort.                                                                                             |          |
|                | ARM\$YS2410_L35T32_cfg                                                                             |          |
|                |                                                                                                    |          |
|                | Ck > < He lp >                                                                                     |          |
|                |                                                                                                    |          |
|                |                                                                                                    |          |
|                |                                                                                                    |          |
|                |                                                                                                    |          |
|                |                                                                                                    |          |
| 5              |                                                                                                    |          |

(2) 进入"Device Driver -→":

| mann                 |                                               |                                             |
|----------------------|-----------------------------------------------|---------------------------------------------|
| @192:/armsys2413/lin | ux=2.6.15 root@192:                           | root@192:/usr/local/arm                     |
| nux Kernel v2.6.1    | 5.1 Configuration                             |                                             |
|                      | Linux Kernel Configurat                       | ion                                         |
| Arrow keys navi      | gate the menu. <enter> selects</enter>        | submenus>. Highlighted                      |
| letters are hot      | keys. Pressing ⟨Y⟩ includes, ⟨N               | ⊳ excludes, <m≱ modularizes<="" td=""></m≱> |
| features. Pres       | s <esc><esc> to exit, <? > for He</esc></esc> | lp,  for Search. Legend:                    |
| [*] built-in [       | ] excluded <m≱ <="" module=""> mod</m≱>       | ule capable                                 |
|                      | (-)                                           |                                             |
|                      | loating point enulation                       | ->                                          |
|                      | serspace binary formats                       | ->                                          |
|                      | Networking>                                   |                                             |
|                      | Device Drivers>                               |                                             |
|                      | lile systems>                                 |                                             |
|                      | Profiling support>                            |                                             |
|                      | Cernel hacking>                               |                                             |
|                      |                                               |                                             |
| 1                    |                                               | 37.4                                        |
|                      |                                               |                                             |
|                      | <pre></pre>                                   | He Ip >                                     |

机州业于泰电于有限公司 网址: <u>www.hzlitai.com.cn</u> www.armsystem.com.cn **弗 6** 贝 共 22 贝

电话: 0571-56763523 56763526 传真: 0571-89902166

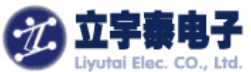

进入"Graphics support **→**": root@192:/armsys2413/linux-2.6.15 文件(F) 编辑(E) 查看(V) 终端(T) 转到(G) 帮助(H) root@192:/armsys2413/linux-2.6.15 root@192:~ root@192:/usr/local/arm Linux Kernel v2.6.15.1 Configuration Arrow keys navigate the menu. <Enter> selects submenus --->. Highlighted letters are hotkeys. Pressing <Y> includes, <N> excludes, <M> modularizes features. Press <Esc> <Esc> to exit, <?> for Help, </> for Search. Legend: [\*] built-in [] excluded <M module <> module capable haracter devices ----> 2C support ---> H rdware Monitoring support ---> Nsc devices ---> Nultimedia Capabilities Port drivers ---> Nultimedia devices ----> Graphics support ---> ound ---> <Select> < Exit > < Help> 进入 "Choice LCD Module for ARMSYS2410 (L70T84 (800X480)) --→" v root@192:/armsys2413/linux-2.6.15 编辑(E) 文件(E) 查看(V) 终端(T) 转到(G) 帮助(H) root@192:/usr/local/arm root@192:/armsys2413/linux-2.6.15 root@192:~ Linux Kernel v2.6.15.1 Configuration Arrow keys navigate the menu. <Enter> selects submenus --->. Highlighted letters are hotkeys. Pressing <Y> includes, <N> excludes, <M> modularizes features. Press <Esc> <to exit, <?> for Help, </> for Search. Legend: [\*] built-in [] excluded <MP module < > module capable <\*> Support for frame buffer devices [] nable Video Mode Handling Helpers [] Inable Tile Blitting Support <> pson S1D13XXX framebuffer support <\*> \$3C2410 LCD framebuffer support S3C2410 lcd debug messages [] Choice LCD Module for ARMSYS2410 (L70T84(800X480)) <> Virtual Frame Buffer support (ONLY FOR TESTING!) <Select> < Exit > < He Ip >

在这里选中适合你的液晶屏的类型:

杭州立宇泰电子有限公司 网址: <u>www.hzlitai.com.cn</u> <u>www.armsystem.com.cn</u> 第7页共22页

电话: 0571-56763523 56763526 传真: 0571-89902166

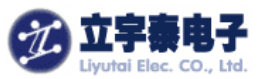

| oot@192:/ | /armsys2413/linux-2.6.15      | root@192:~                                           | root@192:/usr/local/arm                      |
|-----------|-------------------------------|------------------------------------------------------|----------------------------------------------|
| Linux K   | ernel v2.6.15.1 Confi         | guration                                             |                                              |
|           |                               |                                                      |                                              |
|           |                               | oice LCD Module for ARMSY                            | 82410                                        |
|           | Use the arrow keys            | to navigate this window<br>to select followed by the | or press the hotkey of<br>(SPACE BAR), Press |
|           | <pre><?> for additional</pre> | information about this o                             | ption.                                       |
|           |                               | 125720(2003040)                                      |                                              |
|           |                               | 135T23(240X320)                                      |                                              |
|           | ()                            | 80T64/L64T64/L104T64(64                              | 0X480)                                       |
|           | ()                            | L70184(800X480)                                      |                                              |
|           |                               |                                                      |                                              |
|           | L                             |                                                      |                                              |
|           |                               | <pre>     elect&gt;         &lt; Help&gt;     </pre> |                                              |
|           |                               |                                                      | 2                                            |
|           |                               |                                                      |                                              |
|           |                               |                                                      |                                              |
|           |                               |                                                      |                                              |

选中后退出配置。 这样就完成了针对 ARMSYS2410 的基本配置。

### 2.3 编译内核

退出配置后,只要输入 make 即可。编译时间较长,大约等待 30 分钟。 编译结束后将在 kernel/arch/arm/boot 目录和/tftpboot/下得到 linux 内核压缩映像文件: zImage。

### 2. 4 准备好根文件系统

光盘资料中提供了文件系统 root\_armsys\_2.6\_xxxxx, 这里 xxxxx 是发行的日期。 建立一个 root 文件夹,将该压缩包放入文件夹中,将它解压,得到根文件系统所需要目录。不 要删除压缩包,将压缩包更名为 root\_armsys.tgz。在第4节我们将使用这个文件系统作为 nfs 文件系统,实现开发板的启动和 yaffs 文件系统的烧录。

### 2. 5 启动 Bootloader 并设置启动参数

目前我们提供两种 bootloader: u-boot 和 vivi。

- 为 u-boot 我们专门提供了文档《如何使用 ARMSYS2410 配套的 u-boot》,请到 linux/u-boot/目录下查看。
- 关于 Vivi Bootloader 请查看《ARMSYS2410 开发套件 Linux2.4.18 内核使用说明》文档中 相关章节。

| 杭州立宇泰电子有限公司                   | 第8页共22页 | 电话: 0571-56763523 56763526 |
|-------------------------------|---------|----------------------------|
| 网址: <u>www.hzlitai.com.cn</u> |         | 传真: 0571-89902166          |
| www.armsystem.com.cn          |         |                            |

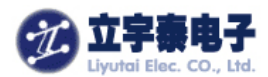

由于 u-boot 的下载速度更快,我们将以 u-boot 为 bootloader 介绍下面的步骤。 固化内核之前,**必须重新设置 u-boot 的启动参数。 请查看 linux2.6\start\_param 文件,需要重新设置的参数有:** 

#######内核启动相关参数########## setenv bootcmd nandr c 140000 30008000\; bootm

下列参数在 u-boot 的命令行方式下设置即可。

# 3 固化内核

如果还没有成功编译内核,可以先使用光盘中提供的映像文件 zImage。将它拷贝到主机的 /tftpboot 目录下。连接好 ARMSYS2410 开发板的串口、网口。

(1) 在 u-boot 命令提示符下输入命令行:

**SMDK2410# tftp 30008000 zImage** 开始下载内核映像文件: (2)固化内核:

SMDK2410# nandw c 140000 30008000

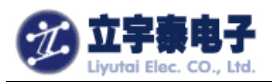

| ✓ root@192; <sup>∼</sup>                                                                                                    | - C ×                                                               |
|----------------------------------------------------------------------------------------------------|---------------------------------------------------------------------|
| 文件(E) 编辑(E) 查看(V) 终端(T) 转到(                                                                                                    | <u>5</u> ) 帮助( <u>H</u> )                                           |
| root@192:/armsys2413/linux-2.6.15                                                                                                    | root@192:~                                                          |
| SMDK2410 # tftp 30008000 z1mage<br>TFTP from server 192.168.253.1; our IP ad<br>Filename 'z1mage'.<br>Load address: 0x30008000<br>Loading: ####################################                                    | Aress is 192.168.253.8         #################################### |
| Target size (0x4000*n) =0x140000<br>SMDK2410 # boot<br>zImage magic = 0x016f2818<br>NOW, Booting Linux<br>Setup linux parameters at 0x30000100<br>linux command line is: "root=/dev/nfs nfs<br>Uncompressing Linux | root=192.168.253.1:/armsys2410/root ip"                             |
| <ul> <li>(3) 启动内核:</li> <li>SMDK2410# boot</li> <li>正确的启动信息如下:</li> <li>SMDK2410 # boot</li> <li>zImage magic = 0x016f2818</li> <li>NOW, Booting Linux</li> <li>Setup linux parameters at 0x30000100</li> </ul>    |                                                                     |

linux command line is: "root=/dev/nfs nfsroot=192.168.253.1:/armsys2410/root ip"Uncompressing Linux.....Linux version 2.6.15.1 (root@192.168.253.100) (gcc version 3.4.3 (release) (Cod7CPU: ARM920Tid(wb) [41129200] revision 0 (ARMv4T)

#### Machine: SMDK2410

ATAG\_INITRD is deprecated; please update your bootloader.

Memory policy: ECC disabled, Data cache writeback

CPU S3C2410A (id 0x32410002)

S3C2410: core 200.000 MHz, memory 100.000 MHz, peripheral 50.000 MHz

S3C2410 Clocks, (c) 2004 Simtec Electronics

CLOCK: Slow mode (1.500 MHz), fast, MPLL on, UPLL on

CPU0: D VIVT write-back cache

CPU0: I cache: 16384 bytes, associativity 64, 32 byte lines, 8 sets

杭州立宇泰电子有限公司 56763526 网址: <u>www.hzlitai.com.cn</u> <u>www.armsystem.com.cn</u> 第 10 页 共 22 页

电话: 0571-56763523

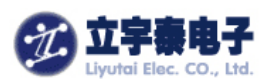

CPU0: D cache: 16384 bytes, associativity 64, 32 byte lines, 8 sets **Built 1 zonelists** Kernel command line: root=/dev/nfs nfsroot=192.168.253.1:/armsys2410/root ip=190irq: clearing subpending status 0000002 PID hash table entries: 512 (order: 9, 8192 bytes) timer tcon=00500000, tcnt a2c1, tcfg 00000200,00000000, usec 00001eb8 Console: colour dummy device 80x30 Dentry cache hash table entries: 16384 (order: 4, 65536 bytes) Inode-cache hash table entries: 8192 (order: 3, 32768 bytes) Memory: 64MB = 64MB total Memory: 62128KB available (1996K code, 567K data, 108K init) Mount-cache hash table entries: 512 CPU: Testing write buffer coherency: ok NET: Registered protocol family 16 Now you use L70T84(800x480) to display! S3C2410: Initialising architecture SCSI subsystem initialized usbcore: registered new driver usbfs usbcore: registered new driver hub S3C2410 DMA Driver, (c) 2003-2004 Simtec Electronics DMA channel 0 at c4800000, irq 33 DMA channel 1 at c4800040, irq 34 DMA channel 2 at c4800080, irg 35 DMA channel 3 at c48000c0, irq 36 NetWinder Floating Point Emulator V0.97 (double precision) devfs: 2004-01-31 Richard Gooch (rgooch@atnf.csiro.au) devfs: devfs\_debug: 0x0 devfs: boot\_options: 0x1 yaffs Apr 6 2007 09:54:09 Installing. io scheduler noop registered Console: switching to colour frame buffer device 100x30 fb0: s3c2410fb frame buffer device S3C2410 RTC, (c) 2004 Simtec Electronics s3c2410-rtc s3c2410-rtc: rtc disabled, re-enabling S3C2410 Watchdog Timer, (c) 2004 Simtec Electronics s3c2410-uart.0: s3c2410\_serial0 at MMIO 0x50000000 (irq = 70) is a S3C2410 s3c2410-uart.1: s3c2410\_serial1 at MMIO 0x50004000 (irq = 73) is a S3C2410 s3c2410-uart.2: s3c2410\_serial2 at MMIO 0x50008000 (irq = 76) is a S3C2410 RAMDISK driver initialized: 16 RAM disks of 4096K size 1024 blocksize loop: loaded (max 8 devices) eth0: cs8900 rev K found at 0xf1300300 cs89x0: Extended EEPROM checksum bad and no Cirrus EEPROM, relying on command lecs89x0 media RJ-45, IRQ 53, programmed I/O, MAC 00:09:c0:ff:ec:48 第 11 页 共 22 页

杭州立宇泰电子有限公司 56763526 网址: <u>www.hzlitai.com.cn</u> www.armsystem.com.cn 电话: 0571-56763523

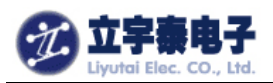

www.armsystem.com.cn

cs89x0: request\_region(0xf1300300, 0x10) failed cs89x0: no cs8900 or cs8920 detected. Be sure to disable PnP with SETUP S3C2410 NAND Driver, (c) 2004 Simtec Electronics s3c2410-nand: mapped registers at c4a00000 s3c2410-nand: timing: Tacls 10ns, Twrph0 30ns, Twrph1 10ns NAND device: Manufacturer ID: 0xec, Chip ID: 0x76 (Samsung NAND 64MiB 3,3V 8-bi)NAND\_ECC\_NONE selected by board driver. This is not recommended !! Scanning device for bad blocks Bad eraseblock 7 at 0x0001c000 Creating 3 MTD partitions on "NAND 64MiB 3,3V 8-bit": 0x0000000-0x00030000 : "boot" 0x00030000-0x00200000 : "kernel" 0x00200000-0x04000000 : "rootfs" usbmon: debugfs is not available Set S3C2410 UPLLCON! s3c2410-ohci s3c2410-ohci: S3C24XX OHCI s3c2410-ohci s3c2410-ohci: new USB bus registered, assigned bus number 1 s3c2410-ohci s3c2410-ohci: irq 42, io mem 0x49000000 usb usb1: Product: S3C24XX OHCI usb usb1: Manufacturer: Linux 2.6.15.1 ohci hcd usb usb1: SerialNumber: s3c24xx hub 1-0:1.0: USB hub found hub 1-0:1.0: 2 ports detected Initializing USB Mass Storage driver... usbcore: registered new driver usb-storage USB Mass Storage support registered. usbcore: registered new driver usbhid drivers/usb/input/hid-core.c: v2.6:USB HID core driver mice: PS/2 mouse device common for all mice ts: Compaq touchscreen protocol output Register touchscreen driver for ARMSYS2410. s3c2410 TouchScreen successfully loaded input: s3c2410 TouchScreen as /class/input/input0 s3c2410-i2c s3c2410-i2c: slave address 0x10 s3c2410-i2c s3c2410-i2c: bus frequency set to 390 KHz s3c2410-i2c s3c2410-i2c: i2c-0: S3C I2C adapter SD driver init for ARMSYS2410. mmci-s3c2410: probe: mapped sdi\_base=c4e80000 irq=37 irq\_cd=18 dma=0. mmci-s3c2410: initialisation done. UDA1341 audio driver initialized NET: Registered protocol family 2 IP route cache hash table entries: 1024 (order: 0, 4096 bytes) TCP established hash table entries: 4096 (order: 2, 16384 bytes) 第 12 页 共 22 页 杭州立宇泰电子有限公司 电话: 0571-56763523 56763526 传真: 0571-89902166 网址: <u>www.hzlitai.com.cn</u>

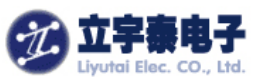

TCP bind hash table entries: 4096 (order: 2, 16384 bytes) TCP: Hash tables configured (established 4096 bind 4096) TCP reno registered TCP bic registered NET: Registered protocol family 1 eth0: using half-duplex 10Base-T (RJ-45)

# 4. NFS 方式 mount 主机

### 4. 1 在主机上启动 nfs 服务

启动 nfs 服务之前,必须准备好共享目录,也就是 2.4 节所说的 root 目录。假设该目录的 路径为/armsys2410/root。

(1) 修改/etc/exports 文件的内容,添加一行:

/armsys2410/root \*(rw,sync,no\_root\_squash)

注意: root和\*之间有空格!

这里/armsys2410/root 代表要共享输出的 root 文件系统的共享目录;\*代表所有的客户机都 可以挂接此文件系统;rw 代表客户机可以读写许可来挂接它们的根文件系统;no\_root\_squash 选项允许客户机以主机上的 root 身份挂接根文件系统。

(2) 关闭防火墙
终端下输入:
lokkit
进入防火墙设置,将防火墙设置为无:

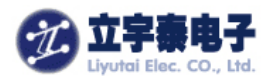

| ✓ root@loc<br>文件(F)                                                                                                    | alhost <sup>~</sup><br>编辑( <u>E</u> )                  | 查看(V)                                                                     | 终端( <u>T</u> )                                                                   | 转到(G)                                                                                                   | 帮助( <u>H</u> )                                                                            |                                                                     |          | ;     | ¢ |
|----------------------------------------------------------------------------------------------------|--------------------------------------------------------|---------------------------------------------------------------------------|----------------------------------------------------------------------------------|----------------------------------------------------------------------------------------------------|-------------------------------------------------------------------------------------------|---------------------------------------------------------------------|----------|-------|---|
| lokkit 0.                                                                                                    | .50                                                    |                                                                           | (C                                                                               | ) 2001 Red                                                                                              | i Hat, Inc.                                                                               |                                                                     |          | -     |   |
|                                                                                                    | A fire<br>intrus<br>Medium<br>or pri<br>allows<br>Secu | wall prot<br>ions. Hig<br>iblocks a<br>nting), b<br>all conn<br>rity Leve | Firewa<br>ects aga<br>h securit<br>ccess to<br>ut allows<br>ections a<br>1: () H | II Configu<br>inst unaut<br>ty blocks<br>system se<br>s other co<br>and is not<br>igh ( ) M<br>istomize | thorized net<br>all incomin<br>ervices (suc<br>onnections.<br>t reconmende<br>dium (*) No | work<br>g accesses,<br>h as telnet<br>No firewall<br>d.<br>firewall |          |       |   |
| <tab>/<!--</td--><td>Al t-Tab&gt;</td><td>between e</td><td>lements</td><td>  <spa< td=""><td>ice&gt; selects</td><td>(F12)</td><td>next scr</td><td>een 😽</td><td>ŗ</td></spa<></td></tab> | Al t-Tab>                                              | between e                                                                 | lements                                                                          | <spa< td=""><td>ice&gt; selects</td><td>(F12)</td><td>next scr</td><td>een 😽</td><td>ŗ</td></spa<>      | ice> selects                                                                              | (F12)                                                               | next scr | een 😽 | ŗ |
| <br>启动 NFS                                                                                                    | 服务:                                                    |                                                                           |                                                                                  |                                                                                                    |                                                                                           |                                                                     |          |       |   |

输入命令行: /etc/rc.d/init.d/nfs start 如果之前已经启动了 nfs,则重新启动一次: /etc/rc.d/init.d/nfs restart

第 14 页 共 22 页 电话: 0571-56763523

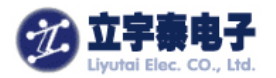

| ✓ root@lo             | calhost:~      |                |                |                |                |   |           |     | :   |
|-----------------------|----------------|----------------|----------------|----------------|----------------|---|-----------|-----|-----|
| 文件( <u>F</u> )        | 编辑( <u>E</u> ) | 查看( <u>V</u> ) | 终端( <u>T</u> ) | 转到( <u>G</u> ) | 帮助( <u>H</u> ) |   |           |     |     |
| [root@lo              | calhost :      | root]# lol     | ck i t         |                |                |   |           |     | -   |
| [root@lo              | calhost        | root]# /e      | tc/rc.d/ii     | nit.d/nfs      | start          |   | where the |     |     |
| 启动 NFS                | 服务:            | 190393         |                |                |                | L | 明定        | 1   |     |
| Starting              | NFS quo        | tas:           |                |                |                | L | 明正        | 1   |     |
| 后初 NFS<br>白动 NFS      | 可护进档           | E:             |                |                |                | L | 明正        | i i |     |
| /□A/JINCS<br>[root@lo | and the st     | root1#         |                |                |                | L | 明儿        | 1   |     |
| LIOOLGIO              | carnost        | 1001]#         |                |                |                |   |           |     |     |
|                       |                |                |                |                |                |   |           |     |     |
|                       |                |                |                |                |                |   |           |     |     |
|                       |                |                |                |                |                |   |           |     |     |
|                       |                |                |                |                |                |   |           |     | 1   |
|                       |                |                |                |                |                |   |           |     | 5   |
|                       |                |                |                |                |                |   |           |     |     |
|                       |                |                |                |                |                |   |           |     |     |
|                       |                |                |                |                |                |   |           |     |     |
|                       |                |                |                |                |                |   |           |     |     |
|                       |                |                |                |                |                |   |           |     |     |
|                       |                |                |                |                |                |   |           |     |     |
|                       |                |                |                |                |                |   |           |     |     |
|                       |                |                |                |                |                |   |           |     |     |
|                       |                |                |                |                |                |   |           |     |     |
|                       |                |                |                |                |                |   |           |     |     |
|                       |                |                |                |                |                |   |           |     | 125 |

### 4.2 在目标板上进行设定

#### (1) 设定 Linux 的启动参数

按住 PC 机的空格键,然后复位开发板,此时从 minicom 的输出看到,进入了 u-boot 命令行方式。重新设置 Linux 的启动参数如下:

**SMDK2410#** setenv linux\_arg root=/dev/nfs nfsroot=192.168.253.1:/armsys2410/root ip=192.168.253.9:192.168.253.1:192.168.253.100:255.255.255.0:armsys.hzlitai.com:eth0:off console=ttySAC0

SMDK2410# setenv bootcmd nandr c 140000 30008000\; bootm

命令行必须在一行中输入完。因此我们提供了一个 Linux2.6\start\_param 文本文件,其中已 经写好了这两行,只要将它拷贝并粘贴到 SMDK2410#后即可。

注意,以上命令行假定主机地址为 192.168.253.1, ARMSYS2410 开发板的如果你的主机 IP 与此不同,请用 ifconfig 重新设定,或者修改该命令行的内容。
(2) 保存参数

(2) 保存参数

#### SMDK2410# saveenv

即可保存刚刚设定的参数,这样下一次就不需要重复输入上述命令行了。

杭州立宇泰电子有限公司 56763526 网址: <u>www.hzlitai.com.cn</u> <u>www.armsystem.com.cn</u> 第 15 页 共 22 页

电话: 0571-56763523

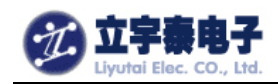

### 4. 3 启动 Linux

确保你已经连接好网线,按照前面的步骤设置好 nfs 服务,现在可以在 SMDK2410#下输入:

boot

内核启动的最后挂载上nfs 文件系统, 信息如下:

.....

**IP-Config: Complete:** device=eth0, addr=192.168.253.9, mask=255.255.255.0, gw=192.168.253.100, host=armsys, domain=, nis-domain=hzlitai.com, bootserver=192.168.253.1, rootserver=192.168.253.1, rootpath= Looking up port of RPC 100003/2 on 192.168.253.1 Looking up port of RPC 100005/1 on 192.168.253.1 VFS: Mounted root (nfs filesystem). Mounted devfs on /dev Freeing init memory: 108K ^^^^ Λ Welcome to Your root filesystem! Λ Λ Welcome to www.hzlitai.com.cn ۸

۸

۸

^^^^

[01/Jan/1970:00:00:17 +0000] boa: server version Boa/0.94.13 [01/Jan/1970:00:00:17 +0000] boa: server built Feb 28 2004 at 21:47:23. [01/Jan/1970:00:00:17 +0000] boa: starting server pid=745, port 80

tv.tv\_sec=-1 Please press Enter to activate this console.

最后部分的信息,说明已经成功地 mount 上了主机的 root 文件系统。

# 5. NFS 方式更新文件系统

### 5.1 更新文件系统

在 linux 启动信息中可以注意到:

第 16 页 共 22 页

电话: 0571-56763523

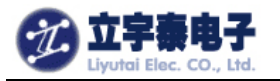

| 🗸 root@localhost:~                                                                        |   |
|-------------------------------------------------------------------------------------------|---|
| 文件( <u>F</u> ) 编辑( <u>E</u> ) 查看( <u>V</u> ) 终端( <u>T</u> ) 转到( <u>G</u> ) 帮助( <u>H</u> ) |   |
| Uniform Multi-Platform E-IDE driver Revision: 6.31                                        | * |
| ide: Assuming 50MHz system bus speed for PIO modes; override with idebus=xx               |   |
| eth0: cs8900 rev K(3.3 Volts) found at 0xd0000300                                         |   |
| cs89x0 media RJ-45, IRQ 37                                                                |   |
| SCSI subsystem driver Revision: 1.00                                                      |   |
| scsi0 : SCSI host adapter emulation for IDE ATAPI devices                                 |   |
| UDA1341 audio driver initialized                                                          |   |
| NAND device: Manufacturer ID: 0xec, Chip ID: 0x76 (Samsung NAND 64MiB 3,3V)               |   |
| NAND_ECC_NONE selected by board driver. This is not recommended !!                        |   |
| Creating 3 MID partitions on "NAND 64MiB 3,3V":                                           |   |
| 0x00000000-0x00030000 : 'boot'                                                            |   |
| 0x00030000-0x00200000 : kernel                                                            | 6 |
|                                                                                           |   |
| usb.c: registered new driver hub                                                          |   |
| usb-obci c. ISB OHCL at membrase 0xe0000000 IBO 26                                        |   |
| usb on the second at herbase oxesocooo, ho 20                                             |   |
| hub c: ISB hub found                                                                      |   |
| hub.c: 2 ports detected                                                                   |   |
| usb.c: registered new driver usb_mouse                                                    | + |

建立了3个MTD分区,分别用来存放 bootloader、kernel 和 rootfs。

这里,我们通过运行 root/bin/下的 Writerootfs 脚本文件,可以一次性完成 yaffs 根文件系统 的下载和固化。

在 minicom 中回车, 输入:

#### [root@lyt /]#cd /

#### [root@lyt /]#Writerootfs

显示结果如下:

| V root@1       | 92:~           |                |                |                |                | × |
|----------------|----------------|----------------|----------------|----------------|----------------|---|
| 文件( <u>F</u> ) | 编辑( <u>E</u> ) | 查看( <u>V</u> ) | 终端( <u>T</u> ) | 转到( <u>G</u> ) | 帮助( <u>H</u> ) |   |
| root@192:      | /armsys241     | 3/linux-2.6.1  | 15             | го             | ot@192:~       |   |
| [@lyt /]       | # Writero      | otfs           |                |                |                | * |
| =              | for            | mat            |                | =              |                |   |
|                |                |                |                |                |                |   |
| (1)Open        | flash          | it I           |                |                |                |   |
| (2) Get 1      | nfo from       | flash.         |                |                |                |   |
| Erasing        | and progr      | anning NA      | ND             |                |                |   |
| OK             |                | 60.000 (CONT   |                |                |                | 6 |
|                |                |                |                |                |                |   |
| =              | mount to       | yaffs par      | t              | =              |                |   |
| vaffs; d       | lev is 325     | 05858 nan      | re is "mto     | iblock2"       |                |   |
| yaffs: A       | ttempting      | MTD moun       | t on 31.2      | 2, "mtdbl      | ock2"          |   |
|                |                |                |                |                |                |   |
| =              | decompr        | ess file       |                | =              |                |   |
|                |                |                |                |                |                |   |
| =              | Root FS h      | as been u      | pda ted.       | =              |                |   |
| = Re           | boot and       | Enjoy ARN      | SYS2410!       | =              |                |   |
|                |                |                |                |                |                | ¥ |

杭州立宇泰电子有限公司 56763526 网址: <u>www.hzlitai.com.cn</u> <u>www.armsystem.com.cn</u> 第 17 页 共 22 页

电话: 0571-56763523

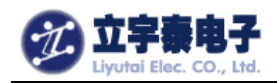

上图中的过程是以 YAFFS 作为文件系统格式化分区。等待约 5 分钟,直到出现:

| = | Root FS has been updated.    | = |
|---|------------------------------|---|
| = | Reboot and Enjoy ARMSYS2410! | = |
|   |                              |   |

\_\_\_\_\_

说明已经完成了 root 文件系统的更新,下面我们就可以从更新的文件系统启动了。

### 5. 2从 YAFFS 文件系统启动

复位开发板,重新设置系统启动参数,同样可以从 Linux2.6/start\_param 文本文件中拷贝获得:

#### SMDK2410# Setenv linux\_arg root=/dev/mtdblock/2 init=/linuxrc console=ttySAC0

这里我们从 mtdblock/2 分区启动 root 文件系统。可以用以下命令行保存该设置:

#### SMDK2410# saveenv

| ✓ root@192: <sup>~</sup>                                                                                                    |                |                |                | ×          |
|----------------------------------------------------------------------------------------------------|----------------|----------------|----------------|------------|
| 文件(E) 编辑(E)                                                                                                    | 查看( <u>V</u> ) | 终端( <u>T</u> ) | 转到( <u>G</u> ) | 帮助(H)      |
| root@192:/armsys2413/linux-2.6.15                                                                                                    |                |                |                | root@192:~ |
| OEM name       :       LiYuTa i Elec.Co.,Ltd.         Website       :       www.hzlitai.com.cn         Email       :       lyt_tech@yahoo.com.cn         Function       :       ARMSYS's BIOS for S3C2410A         UART config       :       115.2kbps,8Bit,NP,UARTO         In:       serial         Err:       serial         Err:       serial         Bit any key to stop autoboot:       0         SMK2410 # setenv linux_arg noinitrd root=/dev/mtdblock/2 init=/linuxrc console=ttySAC         SMK2410 # saveenv         Saving Environment to Flash         NAND Flash writing         Source base address       =0x33f1bf5c         Target start block number=8         Target size (0x4000*n)       =0x10000 |                |                |                |            |
| SMDK2410 #                                                                                                    |                |                |                |            |

杭州立宇泰电子有限公司 56763526 网址: <u>www.hzlitai.com.cn</u> <u>www.armsystem.com.cn</u> 电话: 0571-56763523

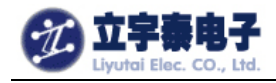

为了验证能否成功启动文件系统,输入:

#### SMDK2410# boot

启动信息如下:

SMDK2410 # boot zImage magic = 0x016f2818NOW, Booting Linux..... Setup linux parameters at 0x30000100 linux command line is: "noinitrd root=/dev/mtdblock/2 init=/linuxrc console=tty"Uncompressing Linux....Linux version 2.6.15.1 (root@192.168.253.100) (gcc version 3.4.3 (release) (Cod7CPU: ARM920Tid(wb) [41129200] revision 0 (ARMv4T) Machine: SMDK2410 ATAG\_INITRD is deprecated; please update your bootloader. Memory policy: ECC disabled, Data cache writeback CPU S3C2410A (id 0x32410002) S3C2410: core 200.000 MHz, memory 100.000 MHz, peripheral 50.000 MHz S3C2410 Clocks, (c) 2004 Simtec Electronics CLOCK: Slow mode (1.500 MHz), fast, MPLL on, UPLL on CPU0: D VIVT write-back cache CPU0: I cache: 16384 bytes, associativity 64, 32 byte lines, 8 sets CPU0: D cache: 16384 bytes, associativity 64, 32 byte lines, 8 sets **Built 1 zonelists** Kernel command line: noinitrd root=/dev/mtdblock/2 init=/linuxrc console=ttySAC0irq: clearing subpending status 0000002 PID hash table entries: 512 (order: 9, 8192 bytes) timer tcon=00500000, tcnt a2c1, tcfg 00000200,00000000, usec 00001eb8 Console: colour dummy device 80x30 Dentry cache hash table entries: 16384 (order: 4, 65536 bytes) Inode-cache hash table entries: 8192 (order: 3, 32768 bytes) Memory: 64MB = 64MB total Memory: 62128KB available (1996K code, 567K data, 108K init) Mount-cache hash table entries: 512 CPU: Testing write buffer coherency: ok NET: Registered protocol family 16 Now you use L70T84(800x480) to display! S3C2410: Initialising architecture SCSI subsystem initialized usbcore: registered new driver usbfs usbcore: registered new driver hub S3C2410 DMA Driver, (c) 2003-2004 Simtec Electronics 第 19 页 共 22 页 杭州立宇泰电子有限公司 电话: 0571-56763523 56763526

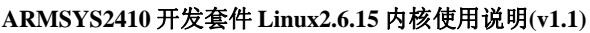

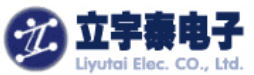

DMA channel 0 at c4800000, irq 33 DMA channel 1 at c4800040, irg 34 DMA channel 2 at c4800080, irq 35 DMA channel 3 at c48000c0, irq 36 NetWinder Floating Point Emulator V0.97 (double precision) devfs: 2004-01-31 Richard Gooch (rgooch@atnf.csiro.au) devfs: devfs\_debug: 0x0 devfs: boot\_options: 0x1 vaffs Apr 6 2007 09:54:09 Installing. io scheduler noop registered Console: switching to colour frame buffer device 100x30 fb0: s3c2410fb frame buffer device S3C2410 RTC, (c) 2004 Simtec Electronics s3c2410-rtc s3c2410-rtc: rtc disabled, re-enabling S3C2410 Watchdog Timer, (c) 2004 Simtec Electronics s3c2410-uart.0: s3c2410\_serial0 at MMIO 0x50000000 (irq = 70) is a S3C2410 s3c2410-uart.1: s3c2410\_serial1 at MMIO 0x50004000 (irq = 73) is a S3C2410 s3c2410-uart.2: s3c2410\_serial2 at MMIO 0x50008000 (irq = 76) is a S3C2410 RAMDISK driver initialized: 16 RAM disks of 4096K size 1024 blocksize loop: loaded (max 8 devices) eth0: cs8900 rev K found at 0xf1300300 cs89x0: Extended EEPROM checksum bad and no Cirrus EEPROM, relying on command lecs89x0 media RJ-45, IRQ 53, programmed I/O, MAC 00:09:c0:ff:ec:48 cs89x0: request\_region(0xf1300300, 0x10) failed cs89x0: no cs8900 or cs8920 detected. Be sure to disable PnP with SETUP S3C2410 NAND Driver, (c) 2004 Simtec Electronics s3c2410-nand: mapped registers at c4a00000 s3c2410-nand: timing: Tacls 10ns, Twrph0 30ns, Twrph1 10ns NAND device: Manufacturer ID: 0xec, Chip ID: 0x76 (Samsung NAND 64MiB 3,3V 8-bi)NAND ECC NONE selected by board driver. This is not recommended !! Scanning device for bad blocks Bad eraseblock 7 at 0x0001c000 Creating 3 MTD partitions on "NAND 64MiB 3,3V 8-bit": 0x0000000-0x00030000 : "boot" 0x00030000-0x00200000 : "kernel" 0x00200000-0x04000000 : "rootfs" usbmon: debugfs is not available Set S3C2410 UPLLCON! s3c2410-ohci s3c2410-ohci: S3C24XX OHCI s3c2410-ohci s3c2410-ohci: new USB bus registered, assigned bus number 1 s3c2410-ohci s3c2410-ohci: irq 42, io mem 0x49000000 usb usb1: Product: S3C24XX OHCI usb usb1: Manufacturer: Linux 2.6.15.1 ohci\_hcd 第 20 页 共 22 页 杭州立宇泰电子有限公司 电话: 0571-56763523 56763526

网址: <u>www.hzlitai.com.cn</u> www.armsystem.com.cn

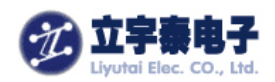

usb usb1: SerialNumber: s3c24xx hub 1-0:1.0: USB hub found hub 1-0:1.0: 2 ports detected Initializing USB Mass Storage driver... usbcore: registered new driver usb-storage USB Mass Storage support registered. usbcore: registered new driver usbhid drivers/usb/input/hid-core.c: v2.6:USB HID core driver mice: PS/2 mouse device common for all mice ts: Compaq touchscreen protocol output Register touchscreen driver for ARMSYS2410. s3c2410 TouchScreen successfully loaded input: s3c2410 TouchScreen as /class/input/input0 s3c2410-i2c s3c2410-i2c: slave address 0x10 s3c2410-i2c s3c2410-i2c: bus frequency set to 390 KHz s3c2410-i2c s3c2410-i2c: i2c-0: S3C I2C adapter SD driver init for ARMSYS2410. mmci-s3c2410: probe: mapped sdi\_base=c4e80000 irq=37 irq\_cd=18 dma=0. mmci-s3c2410: initialisation done. UDA1341 audio driver initialized NET: Registered protocol family 2 IP route cache hash table entries: 1024 (order: 0, 4096 bytes) TCP established hash table entries: 4096 (order: 2, 16384 bytes) TCP bind hash table entries: 4096 (order: 2, 16384 bytes) TCP: Hash tables configured (established 4096 bind 4096) TCP reno registered TCP bic registered NET: Registered protocol family 1 Root-NFS: No NFS server available, giving up. VFS: Unable to mount root fs via NFS, trying floppy. yaffs: dev is 32505858 name is "mtdblock2" yaffs: Attempting MTD mount on 31.2, "mtdblock2" VFS: Mounted root (yaffs filesystem). Mounted devfs on /dev Freeing init memory: 108K ^^^^^ ۸ Welcome to NFS root filesystem! ۸ ۸ www.hzlitai.com.cn ۸ ۸ ٨ ^^^^ [01/Jan/1970:00:00:08 +0000] boa: server version Boa/0.94.13 [01/Jan/1970:00:00:08 +0000] boa: server built Feb 28 2004 at 21:47:23. [01/Jan/1970:00:00:08 +0000] boa: starting server pid=744, port 80 第 21 页 共 22 页 杭州立宇泰电子有限公司 电话: 0571-56763523 56763526

网址: <u>www.hzlitai.com.cn</u> www.armsystem.com.cn

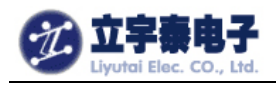

tv.tv\_sec=-1 Please press Enter to activate this console.

以后,即使开发板掉电,root 文件系统仍旧保存。由于采用了可读写的 YAFFS 文件系统,你所保存的文件和设置在掉电后都不会丢失。

杭州立宇泰电子有限公司 56763526 网址: <u>www.hzlitai.com.cn</u> <u>www.armsystem.com.cn</u> 第 22 页 共 22 页

电话: 0571-56763523